# Инструкция по работе программного обеспечения «АФИНА»

Москва

2024

# Оглавление

| 1. | Вход в систему                                         |    |
|----|--------------------------------------------------------|----|
| 2. | Раздел «Текущий ФОТ»                                   | 4  |
|    | 2.1 Описание таблицы:                                  | 4  |
|    | 2.2 Настройка полей в таблице                          | 6  |
|    | 2.3 Управление данными внутри таблицы:                 | 7  |
|    | 2.4 Экспорт в Excel                                    | 8  |
|    | 2.5 Внесение оценок по результатам года                | 9  |
| 3. | Раздел «Уведомления»                                   | 11 |
| 4. | Раздел «Вакансии»                                      |    |
|    | 4.1 Закрытие вакансий                                  |    |
| 5. | Раздел «Бюджет ФОТ»                                    |    |
|    | 5.1 Создание нового бюджета ФОТ                        |    |
|    | 5.2 Внесение изменений в ФОТ:                          | 14 |
|    | 5.2.1 Изменение 3П:                                    |    |
|    | 5.2.2 Изменение бонусов. Использование формулы:        |    |
|    | 5.2.3 Добавление вакансии:                             |    |
|    | 5.2.4 Удаление только что созданной вакансии:          |    |
|    | 5.2.5 Удаление вакансий, ранее утвержденных в бюджете: |    |
|    | 5.2.6 Регистрация изменений:                           |    |
|    | 5.2.7 Отмена/удаление изменений:                       |    |
|    | 5.2.8 Сохранение изменений:                            |    |
|    | 5.2.9 Просмотр прошлых изменений в версии:             |    |
|    | 5.2.10 Перевод сотрудника между подразделениями        |    |
|    | 5.3 Отправить руководителю                             |    |
|    | 5.4 Импортировать бюджет                               | 23 |
|    | 5.5 Отправка на согласование                           | 24 |
|    | 5.6 Отслеживание процесса согласования:                | 25 |
| 6. | Дополнительные функции меню «Управление»               |    |
|    | 6.1 Скачивание бюджета ФОТ в Excel:                    |    |
|    | 6.2 Функция сравнения версий:                          |    |
|    | 6.3 Функция «Поделиться»:                              |    |

### 1. Вход в систему

Перед входом в систему обратите внимание на то, что она доступна <u>только внутри корпоративной</u> сети (из офиса) или через VPN.

1) На стартовой странице необходимо ввести свои учетные данные и нажать «Войти». Учетные данные направлены вам в почте.

| ΦΑΦΛΗΑ   |  |  |  |  |  |
|----------|--|--|--|--|--|
| 💄 E-mail |  |  |  |  |  |
| 🔒 Пароль |  |  |  |  |  |
| Войти    |  |  |  |  |  |

2) Система попросит ввести одноразовый код из смс. Сейчас эта функция отключена и необходимо ввести «123456». Система заполнит поле автоматически.

| ФИНА                    |  |  |  |  |  |
|-------------------------|--|--|--|--|--|
| Введите одноразовый код |  |  |  |  |  |
| Код из смс              |  |  |  |  |  |
| Продолжить              |  |  |  |  |  |
|                         |  |  |  |  |  |

Важно! Если браузер спросит перевести страницу на русский язык, проигнорируйте это сообщение, иначе название столбцов в таблице переведутся не корректно.

По умолчанию система откроется на странице раздела «Текущий ФОТ». После входа у пользователей есть возможность настроить для себя какой раздел будет стартовой страницей. Для этого необходимо:

- 1. нажать на «Профиль» в левом нижнем углу,
- 2. в открывшейся странице выбрать из списка необходимый раздел. Сейчас доступны: «Текущий ФОТ», «Бюджет ФОТ», «Вакансии».

## 2. Раздел «Текущий ФОТ»

На данной странице вам всегда доступен для просмотра актуальный текущий утвержденный бюджет ФОТ подразделения с подгружаемыми с течением времени фактами выплат. Обратите внимание, плановые данные заменяются фактическими после 10-го числа месяца, следующего за отчетным.

Сейчас в системе уже залит актуальный ФОТ 2023, поэтому вам доступны актуальные данные.

#### 2.1 Описание таблицы:

Данный раздел представлен таблицей с колонками данных по сотрудникам, сгруппированных по темам, и раскрашены цветом для наглядности.

- 1. Серые поля в данном блоке представлена общая информация по сотруднику, включающая в себя:
  - «Код сотрудника/вакансии» из 1С ЗУП;
  - «Юр. лицо», в которое устроен сотрудник;
  - «Подразделение»;
  - «Агентство»;
  - «Должность»;
  - «Руководитель подразделения»;
  - «Статус сотрудника»;
  - «Дата приема в компанию»;
  - «Дата приема/перевода в подразделение»;
  - «Дата увольнения»;
  - «Стаж работы за текущий год»;
  - «Общий стаж работы в компании»;
  - «Причина увольнения»;
  - «Комментарии»;
  - «Обоснование изменения»;
  - «Предыдущий оклад Net»;
  - «Предыдущая надбавка Net»;
  - «Предыдущая ЗП Net»;
  - «Предыдущая ЗП Gross»;
  - «Текущий оклад Net»;
  - «Текущая надбавка Net»;
  - «Оценка»;
  - «Эффективная налоговая ставка».

#### 2. Голубые – данные по ЗП:

- «Net Payroll План» чистый план по выплатам 3П;
- «Надбавка Net Payroll»;
- «Надбавка для вычета Net Payroll»;
- «Net Payroll Факт + План» данное поле совмещает в себе данные по фактическим выплатам за прошедший период, а также плановые данные на будущий период. Фактические данные подгружаются 10-го числа месяца, следующим за отчетным;
- «Gross Payroll Факт + План» аналогично «Net Payroll Факт + План», только суммы Gross.

#### 3. Желтые – данные по бонусам/КРІ:

- «Net Bonus/KPI полугодие План»;
- «Net Bonus/KPI полугодие Факт»;
- «Net Bonus/КРІ полугодие Факт + План»;
- «Gross Bonus/KPI полугодие Факт + План»;
- «Net Bonus/KPI год План»;
- «Net Bonus/КРІ год Факт»;
- «Net Bonus/KPI год Факт + План»;
- «Gross Bonus/KPI год Факт + План».

#### 4. Зеленые – данные по годовой премии:

- «Net Премия (год) План»;
- «Net Премия (год) на основе оценки»;
- «Net Премия (год) Факт»;
- «Net Премия (год) Факт + План».
- 5. Оранжевые резервы и количество дней отпуска.
  - «Остаток дней отпуска на момент выгрузки отчета»;
  - «Остаток дней отпуска на конец года»;
  - «Дни, выплаченные из резервов отпусков»;
  - «Net Выплаченные отпуска из начисленного резерва Факт».
- 6. Светло серые материальная помощь и удержания.
  - «Материальная помощь Net»;
  - «Материальная помощь Gross»;
  - «Удержания Net»;
  - «Компенсация при увольнении Net»;
  - «Компенсация при увольнении Gross».
- 7. Розовые тотал-суммы:
  - «Total Net Payroll»;
  - «Total Net Bonus»;
  - «Total Net Payroll + Net Bonus»;
  - «Total Gross Payroll + Gross Bonus»;
  - «Total Gross Payroll + Gross Bonus + соц. взносы».

Если какого-то поля у вас в таблице нет, проверьте настройки представления (см. п.2.2)

**Обратите внимание** на то, что численность подразделения система считает не по количеству сотрудников, а по количеству строк в таблице. Если сотрудник переводился между юр. лицами, то у него в таблице будет столько строк, в скольких юр. лицах он работал.

| Назад இ Настройки представления |                       |                           |                                          | Текущий ФОТ            |
|---------------------------------|-----------------------|---------------------------|------------------------------------------|------------------------|
| С. Поиск по ФИО, СНИЛС          | 20:                   | 24 🗸 🧭 Сбросить фильтры [ | Уволенные Вакансии                       | 🛛 Скачать              |
| Сотрудник 🗸 🗸 🕉                 | Юр. лицо ↓₹           | Должность ↓≓              | Дата приема в Организацию Ц <del>7</del> | Комментарии            |
|                                 | Bce 🗸 Ø               | Bce 🗸 Ø                   | Ø                                        | ٩                      |
| 🧞 Беляев Афанасий               | 000 "РечЛенТранс-М"   | Программист               | 11.01.2021                               |                        |
| Бобров Трофим                   | 000 "РечЛенТранс-М"   | Программист               | 02.05.2024                               |                        |
|                                 | 000 "БашкирРосАвтоТра | Программист 1С            | 24.07.2024                               |                        |
| Горшков Семён                   | 000 "РечЛенТранс-М"   | Ведущий программист       | 22.08.2022                               |                        |
| 🛞 Данилова Клавдия              | 000 "БашкирРосАвтоТра | Бизнес-аналитик           | 07.11.2023                               |                        |
| 🛞 Дмитриева Тамара              | 000 "БашкирРосАвтоТра | Специалист поддержки 1С   | 23.05.2022                               |                        |
| 🐌 Дорофеева Антонина            | 000 "РечЛенТранс-М"   | Менеджер проекта          | 25.03.2022                               |                        |
| Дорофеева Федосья               | 000 "БашкирРосАвтоТра | Бизнес-аналитик           | 27.06.2023                               |                        |
| Бршов Даниил                    | 000 "РечЛенТранс-М"   | Программист               | 21.05.2024                               |                        |
| 🛞 Жданов Игнат                  | 000 "БашкирРосАвтоТра | Программист 1С            | 17.08.2017                               | Будет начисляться ежем |
| () Князев Антон                 | 000 "РечЛенТранс-М"   | Программист               | 19.12.2022                               | Будет начисляться ежем |
| 🛞 Князев Ираклий                | 000 "РечЛенТранс-М"   | Программист               | 24.07.2023                               |                        |
| 🚯 Колесникова Дина              | 000 "РечЛенТранс-М"   | Программист               | 09.01.2023                               |                        |
| 🖲 Красильников Макар            | 000 "РечЛенТранс-М"   | Программист               | 04.08.2020                               |                        |
| 🔘 Крюкова Вера                  | 000 "РечЛентранс-М"   | Тестировщик               | 17.06.2024                               |                        |
| Всего записей 28                | K                     |                           |                                          |                        |

Для информации: сотрудники, которые переводились между подразделениями будут иметь рядом с фамилией значок стрелочки:

 Оранжевая стрелочка означает, что сотрудник перешел в другое подразделение, но так как он потреблял бюджет в течение года, вы будете его видеть в своем ФОТ. При этом данные о подразделении и руководителе будут уже новые. Данные по выплатам будут ровно до даты перевода.

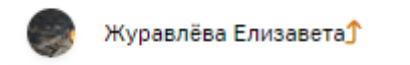

2. Зеленая стрелочка означает наоборот, что к вам в подразделение перешел сотрудник. Данные по выплатам соответственно будете видеть с даты перевода к вам в подразделение.

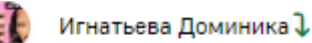

3. Если обе стрелочки, значит в один год случился приход и уход сотрудника из подразделения.

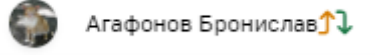

#### 2.2 Настройка полей в таблице

В таблицу по умолчанию выведены не все данные, поэтому вы можете как добавить необходимые поля, так и скрыть во вкладке «**Настройки представления**», которая находится в левом верхнем углу окна:

| Hasad     Second Second Seco | Настройки представления | ]        |     |           |     |               |             |     |                    |           |                       |    |                   |    | Текущий ФОТ |
|----------------------------------------------------------------------------------------------------|-------------------------|----------|-----|-----------|-----|---------------|-------------|-----|--------------------|-----------|-----------------------|----|-------------------|----|-------------|
| О, Поиск по                                                                                                    | ФИО, СНИЛС              |          |     |           |     |               | 2024        | ~ 7 | 👩 Сбросить фильтры | Уволенные | Вакансии              |    |                   |    | 🕞 Скачать   |
| Сотрудник                                                                                                    | ∧ # a %                 | Юр. лицо | 17  | Должность | 1   | Дата приема в | Организацию | 17  | Комментарии        | 17        | Обоснование изменения | 47 | Текущий оклад Net | 47 | Оценка      |
|                                                                                                    |                         | Bce      | ¥ Ø | Bce       | × 2 |               |             | ø   | Q                  |           | Q.                    |    | ~                 |    | Bce         |

В «Настройках представления» вы можете как включить/отключить целую группу данных, так и конкретный столбец:

| Общие данные<br>Код сотрудника/вакансии<br>Юр. лицо<br>Подразделение<br>Агентство<br>Должность  | включить группу выключить группу<br>Видимость<br>Видимость |
|-------------------------------------------------------------------------------------------------|------------------------------------------------------------|
| Общие данные С<br>Код сотрудника/вакансии<br>Юр.лицо<br>Подразделение<br>Агентство<br>Должность | включить группу<br>Видимость<br>Видимость                  |
| Код сотрудника/вакансии<br>Юр.лицо<br>Подразделение<br>Агентство<br>Должность                   | Видимость                                                  |
| Юр. лицо<br>Подразделение<br>Агентство<br>Должность                                             | О Видимость                                                |
| Подразделение<br>Агентство<br>Должность                                                         |                                                            |
| Агентство<br>Должность                                                                          | Видимость                                                  |
| Должность                                                                                       | Видимость                                                  |
|                                                                                                 | Видимость                                                  |
| Непосредственный руководитель                                                                   | Видимость                                                  |
| Руководитель подразделения                                                                      | Видимость                                                  |
| Статус сотрудника                                                                               | О Видимость                                                |
| Дата приема в Группу                                                                            | 💽 Видимость                                                |
| Дата приема в последнее юр.лицо                                                                 | Видимость                                                  |
| Дата приема/перевода в подразделе                                                               | ение Видимость                                             |
| Дата увольнения                                                                                 | Видимость                                                  |
| Стаж работы за текущий год                                                                      | Видимость                                                  |
| Общий стаж работы в Группе                                                                      | Видимость                                                  |
| Причина увольнения                                                                              | Видимость                                                  |
| Комментарии                                                                                     | Видимость                                                  |
| Обоснование повышения/изменения                                                                 | я Видимость                                                |
| ЗП gross на дату отчета                                                                         | Видимость Totals                                           |
| 3П net на дату отчета                                                                           | Видимость Totals                                           |
| Заморозка Payroll, %                                                                            | Видимость                                                  |
| Начало заморозки                                                                                | Видимость                                                  |
| Окончание заморозки                                                                             | Видимость                                                  |
| Блок ЗП                                                                                         | включить группу выключить группу                           |
|                                                                                                 | Сохранить                                                  |

Настройки сохраняются и для последующих заходов в систему.

#### 2.3 Управление данными внутри таблицы:

Данными в таблице можно управлять, включая или отключая данные по уволенным сотрудникам или вакансиям, воспользовавшись галочками в строке меню над таблицей:

| ⓒ Назад  ※ Настройки представления |      |   |                    |           |          | Текущий ФОТ |
|------------------------------------|------|---|--------------------|-----------|----------|-------------|
| Q Поиск по ФИО, СНИЛС              | 2024 | ~ | 🐼 Сбросить фильтры | Уволенные | Вакансии | 🛛 Скачать   |

А также использовав фильтры у каждой колонки. Если вам нужно отфильтровать по пустому значению, воспользуйтесь кнопкой «Пусто» рядом с фильтром:

| Сотрудник 🔨 🎼 🕭 📆   | Юр. лицо ЦЕ           | Должность Ц Да                                                                   | ата приема в Организацию 🔱 |
|---------------------|-----------------------|----------------------------------------------------------------------------------|----------------------------|
|                     | Bce 🗸 Ø               | Bce ^ Ø                                                                          | Ø                          |
| 🎉 Беляев Афанасий 🔨 | 000 "МонтажМобайлЛи   | Выбрать все                                                                      | 1.2021                     |
| 🦗 Беляев Афанасий   | 000 "РечЛенТранс-М"   | Бизнес-аналитик                                                                  | 1.2021                     |
| Бобров Трофим       | 000 "РечЛенТранс-М"   | Ведущий программист                                                              | 5.2024                     |
| ВАКАНСИЯ 442        | 000 "ОрионПивТехСнаб" | <ul> <li>директор по созданию и<br/>развитию инновационных технологий</li> </ul> | 7.2024                     |
| ВАКАНСИЯ 447        | 000 "ОрионПивТехСнаб" | Менеджер проекта                                                                 | 7.2024                     |
| ВАКАНСИЯ 450        | 000 "ОрионПивТехСнаб" | Младший программист                                                              | 8.2024                     |
| ВАКАНСИЯ 463        | 000 "ОрионПивТехСнаб" | Программист                                                                      | 7.2024                     |
| ВАКАНСИЯ 464        | 000 "ОрионПивТехСнаб" | Ведущий программист 01                                                           | .08.2024                   |

Чтобы раскрыть данные в колонке, просто нажмите на заголовок:

| 🕙 Назад 🛛 🕸 Настройки представления |                            |                                                            |                                             |
|-------------------------------------|----------------------------|------------------------------------------------------------|---------------------------------------------|
| О Поиск по ФИО, СНИЛС               |                            |                                                            |                                             |
| Сотрудник 🔨 🎝 🕼 🕉                   | <u>Net Payroll План</u> цт | <u>Net Payroll Факт + План</u><br>Раскрыть 12 месяцев<br>∨ | <u>Gross Payroll Факт + План</u> ц <u>г</u> |
| 💮 Данилова Клавдия                  | 720 000                    | 662 000                                                    | 760 989                                     |
| Дмитриева Тамара                    | 624 000                    | 607 000                                                    | 695 103                                     |
| 🚯 Дорофеева Антонина                | 1 152 000                  | 1 033 000                                                  | 1 176 368                                   |

Для удобства просмотра строки по сотруднику вы можете навести курсор на нее и нажать левую клавишу мыши. При прокручивании таблицы вправо и влево выделение строки сохранится:

| О Поиск по ФИО, СНИЛС | 202                   | 24 🗸 🧭 Сбросить фильтры | Уволенные Уволенные Вакансии  | 🕞 Скачать             |
|-----------------------|-----------------------|-------------------------|-------------------------------|-----------------------|
| Сотрудник 🔨 🐙 🕭 🐻     | Юр. лицо              | Должность ↓₹            | Дата приема в Организацию Ц 🗐 | Комментарии Ц7        |
|                       | Bce 🗸 Ø               | Bce 🗸 Ø                 | □ ø                           | Q                     |
| - Bacanon and         | ooo restempare n      | тестировщих             | 01.00.2027                    |                       |
| ВАКАНСИЯ 71           | 000 "БашкирРосАвтоТра | Программист 1С          | 01.12.2023                    | Замена уходящему сотр |
| ВАКАНСИЯ 711          | 000 "РечЛенТранс-М"   | Старший менеджер инно   | 01.08.2024                    |                       |
| Владимиров Валентин   | 000 "БашкирРосАвтоТра | Программист 1С          | 24.07.2024                    |                       |
| 🧊 Горшков Семён       | 000 "РечЛенТранс-М"   | Ведущий программист     | 22.08.2022                    |                       |
| 🛞 Данилова Клавдия    | 000 "БашкирРосАвтоТра | Бизнес-аналитик         | 07.11.2023                    |                       |
| Дмитриева Тамара      | 000 "БашкирРосАвтоТра | Специалист поддержки 1С | 23.05.2022                    |                       |

### 2.4 Экспорт в Excel

Дополнительно также предусмотрено скачивание ФОТ в формате Excel.

При нажатии на кнопку «Скачать» система вас спросит хотите ли вы скачать бюджет с копейками или без. Если выбрать вариант без копеек, то система просто «отбросит» копейки без округления (к примеру, сумма 15 356,23 будет выглядеть вот так - 15 356):

|             |          |                       |          |                   |         |    | 1   | Гекущий | i Φ0T |
|-------------|----------|-----------------------|----------|-------------------|---------|----|-----|---------|-------|
| 2024 ~      | Сбросить | фильтры Уволенные     | 🗸 Ваканс | ии                |         |    | (   | 🖹 Скача | ть    |
| Комментарии | ↓₹       | Обоснование изменения | 1F       | Текущий оклад Net | ↓≓ Оцен | ка |     | ↓₹      | Nt    |
| ٩           |          | ٩                     |          | ~                 | Bc      | е  | ✓ ø |         |       |
|             |          |                       |          | 6                 | 0 000   |    |     |         |       |
|             |          |                       |          | 5                 | 6 000   |    |     |         |       |
|             |          |                       |          | 9                 | 6 000   |    |     |         |       |
|             |          |                       |          | 5                 | 4 000   |    |     |         |       |

| Выгрузить с копей      | ками?           | Х               |
|------------------------|-----------------|-----------------|
| Выгрузить с копейками? |                 |                 |
|                        | Да, с копейками | Нет, без копеек |

#### 2.5 Внесение оценок по результатам года

Для того, чтобы проставить по сотруднику оценку по итогам работы за год, вам необходимо:

- 1. Зайти в раздел «Текущий ФОТ».
- 2. Найти столбец «Оценка»: он находится в сером блоке таблицы:

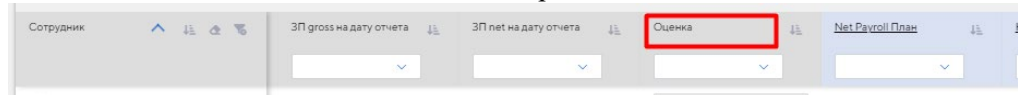

Если столбца нет, то необходимо его добавить, как описано в п.2.2.

3. Чтобы проставить оценку сотруднику вам необходимо выбрать из выпадающего списка один из вариантов «А», «В», «С», «D» или «n/a» в соответствии с вводными от HR.

Вариант «n/a» означает, что проставить оценку сотруднику нет возможности (к примеру, сотрудник пришел месяц назад).

4. После того как оценка будет проставлена, в столбце «Net Премия (год) на основе оценки» рассчитается сумма премии в соответствии с коэффициентом в зависимости от установленной в этом году базы премии (сколько процентов от оклада составляет в этом году можете уточнить у сотрудников HR): A = \*2; B = \*1; C = \*0,7; D = 0.

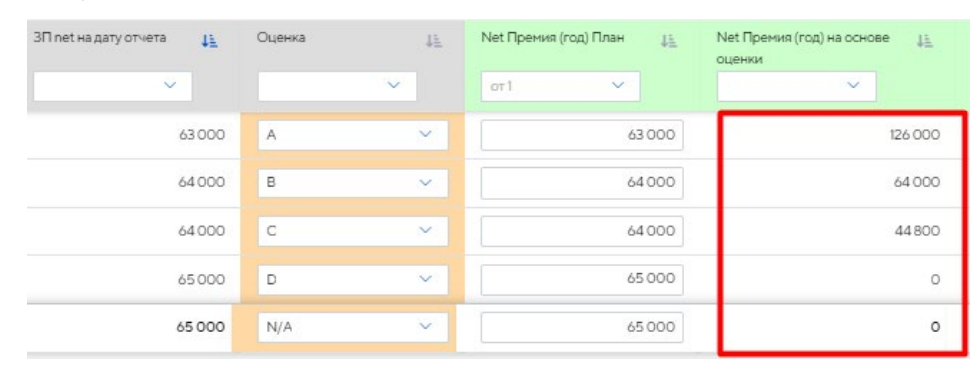

5. Также для вашего удобства предусмотрен тотал по количеству внесенных оценок каждого типа:

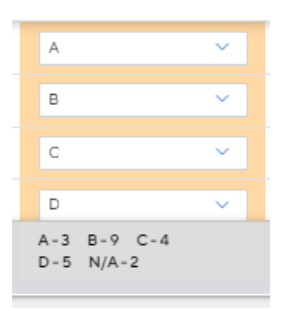

6. Все изменения по оценке фиксируются в меню изменений, которое можно раскрыть, нажав на кнопку «Изменения»:

|                       | Текущие изменения                      | ×   |
|-----------------------|----------------------------------------|-----|
|                       | Киязев Ираклий<br>Оценка,<br>Нет → В   | ^   |
|                       | Колссинкова Дина<br>Оценка,<br>Нет → В | ^   |
|                       | Крюкова Вера<br>Си±ния.<br>Нег → А     | ^   |
|                       | Кулаков Владимир<br>Оценка,<br>Нет — А | ^   |
|                       |                                        |     |
| Текущий ФОТ           |                                        |     |
| 🛛 Скачать Изменения 4 | Сбросить все изменения Сохран          | ить |

7. Чтобы сохранить проставленные оценки нажмите на соответствующую кнопку в раскрытом боковом меню. При необходимости внесенные изменения можно сбросить также через это меню, либо удалить оценку конкретного сотрудника через кнопку напротив каждой строчки.

#### Обращаем ваше внимание:

- если у сотрудника запланирована выплата бонуса, то оценка проставится, но премия в столбце «Net Премия (год) на основе оценки» рассчитана не будет;
- в пересчете премии учитывается стаж сотрудника на год;
- премия на основе оценки рассчитывается по запланированной ЗП сотрудника на декабрь.

# 3. Раздел «Уведомления»

Все уведомления от системы предусмотрены как внутри нее и будут приходить в раздел «Уведомления», так и будут дублироваться вам на почту.

| Текущие изме                          | endular ×                                                                                                    |          |
|---------------------------------------|----------------------------------------------------------------------------------------------------|----------|
| (L)                                   | © Назад                                                                                                    |          |
| G2                                    | Уведомления                                                                                                    | Очистить |
| ب<br>ای                               | Бюджет ФОТ утвержден [19.08.2024 09:45]<br>Бюджет "Изменения от 12.12" - 2024 г." утвержден HRD - Русакова Валерия.                                                                                                    | ×        |
| Согласования<br>Дос<br>Текущий<br>ФОТ | Получен на согласование бюджет ФОТ [12.08.2024 17:52]<br>Вам направлен бюджет "Изменения от 23.11" - 2024 г." на согласование. Срок согласования - до 23.11.2024 включительно.<br>Комментарий: "Согласуйте изменения, пожалуйста" | ×        |
| Бюджет<br>ФОТ                         | Получен на согласование бюджет ФОТ [24.07.2024 13:21]<br>Вам направлен бюджет "Изменения от 12.02" - 2024 г." на согласование. Срок согласования - до 12.02.2024 включительно.<br>Комментарий: "Согласуйте изменения, пожалуйста" | ×        |
| <b>то</b><br>Вакансии                 | Бюджет ФОТ направлен на доработку [24.07.2024 12:00]<br>Маслов Антон направил(а) на доработку биджет "Изменения от 22.12" - 2024 г."<br>Комментарий: "Этот бюджет неактуален.".                                                   | ×        |
|                                       | Бюджет ФОТ утвержден [19.07.2024 15:15]<br>Бюджет "Изменения от 12.01" - 2024 г." утвержден HRD - Гусев Иосиф.                                                                                                    | ×        |
|                                       | Получен на согласование бюджет ФОТ [16.07.2024 17:58]<br>Вам направлен бюджет "Изменения от 07.11" - 2024 г." на согласование. Срок согласования - до 07.11.2024 включительно.<br>Комментарий: "Согласуйте изменения, пожалуйста" | ×        |
| Годдержка                             | Отправлен бюджет [15.07.2024 19:45]<br>Вы отправили бюджет "Изменения от 26.05" - 2024 г." руководителю.                                                                                                    | ×        |
| <b>Брофиль</b>                        | Бюджет ФОТ направлен на доработку [15.07.2024 19:45]<br>Морозов Антон направил(в) на доработку бюджет "Изменения от 21.02" - 2024 г."<br>Коммиталий: "Этот бюлжет наватиллен.".                                                   | ×        |

# 4. Раздел «Вакансии»

В данном разделе отдельно выведен список текущих согласованных в бюджете ФОТ вакансий, а также предусмотрен функционал закрытия вакансий после выхода нового сотрудника:

| (C)           | 🕞 Назад |     |                                                            |
|---------------|---------|-----|------------------------------------------------------------|
| G             |         | ID  | Должность<br>Все У                                         |
| Û             |         | 68  | Программист 1С                                             |
| Согласования  |         | 69  | Программист 1С                                             |
| 200           |         | 71  | Программист 1С                                             |
| ФОТ           |         | 127 | Ведущий бизнес-аналитик                                    |
| Бюджет<br>ФОТ |         | 442 | Ведущий программист                                        |
| to            |         | 447 | Ведущий программист                                        |
| Вакансии      |         | 450 | Руководитель группы разработки программного<br>обеспечения |
| Поддержка     |         | 461 | Аналитик                                                   |
| Профиль       |         | 463 | Ведущий программист                                        |
| выход         |         | 464 | Ведущий программист                                        |

### 4.1. Закрытие вакансий

**Важно!** После того, как на вакансию вышел сотрудник вам необходимо зайти в систему и закрыть вакансию, чтобы исключить задвоение бюджета. Для этого вам необходимо:

- 1. Перейти в раздел «Вакансии».
- 2. Рядом с нужной вакансией нажать на галочку «Закрыть вакансию»:

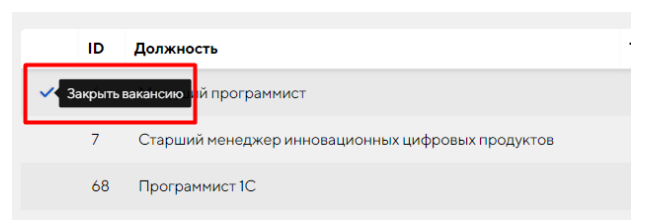

3. В открывшемся окне выбрать сотрудника, вышедшего на данную вакансию и нажать «Сохранить».

| Вакансия             | ×                                           | Ека |
|----------------------|---------------------------------------------|-----|
| Вышедший сотрудник * | ~                                           |     |
|                      | Заполните все необходимые поля<br>Сохранить |     |

После сохранения изменений закрытая вакансия исчезнет в разделе «Текущий ФОТ», но останется для истории в разделе «Вакансии».

## 5. Раздел «Бюджет ФОТ»

Через данный раздел происходит создание бюджета ФОТ подразделения как на текущий, так и на следующий год, внесение изменений и отправка на согласование по утвержденному в компании маршруту.

# 5.1. Создание нового бюджета ФОТ

Чтобы сформировать новый бюджет ФОТ подразделения вам необходимо:

1. Нажать на кнопку «Сформировать бюджет» в левом верхнем углу страницы:

| (L)                        | Назад     + Сформировать бюджет |
|----------------------------|---------------------------------|
| G2                         | Версия бюджета                  |
| Û                          | Сотрудник 🔨 🚛 🕭 🐻               |
| Согласования               |                                 |
| 00                         | Всего записеи 0                 |
| <b>Й</b><br>Текущий<br>ФОТ |                                 |
| •                          |                                 |
| <u>ФОТ</u>                 |                                 |

- 2. В открывшейся форме:
  - a. необходимо указать название версии, которое будут видеть все согласующие (при этом писать год не нужно, он подставляется к названию автоматически);
  - b. выбрать вариант формирования:

|            | Сформировать бюджет                                                            | ×            |
|------------|--------------------------------------------------------------------------------|--------------|
| <b>1</b> E | Название *<br>Вариант формирования *<br>О На текущий год<br>О На следующий год | а ВЬ         |
|            |                                                                                | Сформировать |

«На текущий год» - данный вариант используется при перебюджетировании ФОТ в текущем году. Система создает черновик (копию данных раздела «Текущий ФОТ») с целью последующего внесения изменений. У каждой новой версии в названии будет проставлен текущий год, чтобы вы не запутались, поэтому дополнительно проставлять год не нужно.

«На следующий год» - этот вариант используется при формировании бюджета ФОТ на следующий год. Система создает черновик на основе плановых данных <u>на декабрь текущего</u> <u>года</u>, т.е. копирует перечень сотрудников вместе с вакансиями, которые запланированы на декабрь, далее берет плановую ЗП декабря и проставляет ее с января по декабрь следующего года, бонусы и премии также копируются. У созданной версии в названии будет поставлен уже следующий год.

3. Нажать «Сформировать». В правом верхнем углу появится уведомление о том, что бюджет формируется. Обычно это занимает меньше минуты, но может занять и пару минут.

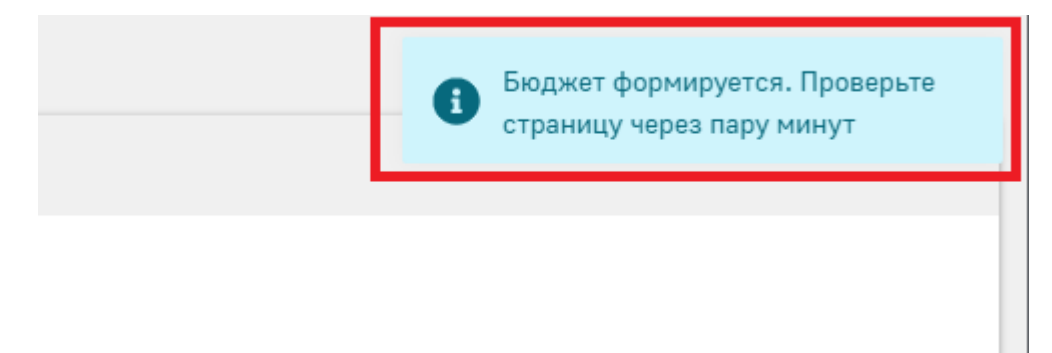

Если бюджет автоматически не открылся, необходимо обновить страницу.

Обратите внимание, что блок с названием бюджета состоит из двух полей: само название бюджета, заданное при создании, и поле выбора версии со статусом. Версии создаются при каждом сохранении изменений:

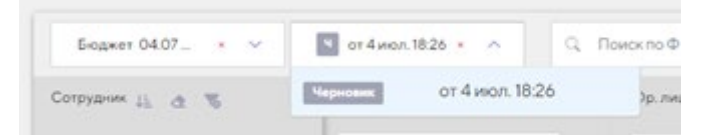

4. После открытия созданного черновика вы можете приступать к внесению изменений.

### 5.2. Внесение изменений в ФОТ:

В бюджете для внесения изменений по сотрудникам доступны следующие поля:

- 1. «Должность» (для выбора доступны все, что были в вашем подразделении ранее, а также текущие).
- 2. «Непосредственный руководитель».
- 3. «Обоснование повышения/изменения» (обязательное для заполнения поле при внесении изменений по должности, ЗП и бонусам).
- 4. «Комментарии».
- 5. «Net Payroll Факт + План» поле для помесячного планирования ЗП net для будущего периода. За прошедший период будут подгружены факты, закрытые на редактирование.
- 6. «Net Bonus/KPI полугодие План» планирование выплаты бонусов.
- 7. «Net Премия (год) План» планирование годовой премии.

Все внесенные изменения система подсветит оранжевым цветом.

Важно! После утвеждения изменений должности или непосредственного руководителя, в Текущем ФОТ они обновятся только после того как HR проведут все изменения в 1С ЗУП в соответствии с заявленной датой изменения.

#### 5.2.1. Изменение ЗП:

Для внесения изменений по ЗП, чтобы не вводить сумму в каждую ячейку месяца, предусмотрена возможность проставить текущее значение ячейки сразу до конца года. Для этого необходимо:

1. Раскрыть поле «Net Payroll Факт + План» (если оно схлопнуто):

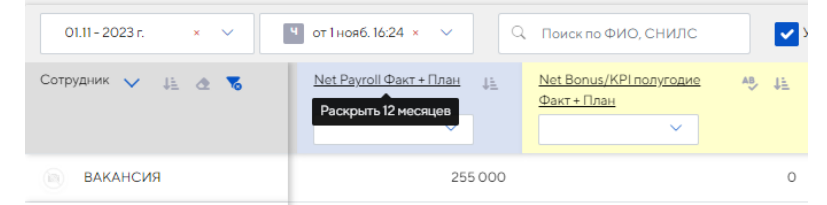

2. Нажать на ячейку, а затем на появившуюся кнопку «Применить до конца года»:

| Сотрудник 🚛 🙍 😽 | Применить до конца года | Июл    | Asr    | Сен    | Окт    | Ноя    | Дек    |
|-----------------|-------------------------|--------|--------|--------|--------|--------|--------|
| вакансия        | 90 000                  | 85 000 | 85 000 | 85 000 | 85 000 | 85 000 | 85 000 |

**Важно!** Если в вашем подразделении есть сотрудницы в декрете, которые должны в скором времени выйти на работу, вам необходимо перед тем, как они выйдут, не забыть забюджетировать под их выход бюджет через создание и согласование нового бюджета ФОТ.

#### 5.2.2. Изменение бонусов. Использование формулы:

Для планирования суммы бонусов вы можете использовать:

- 1. Ручной ввод.
- Расчет суммы бонуса по формуле. Для полей «Net Bonus/KPI полугодие Факт + План» и «Net Bonus/KPI год План» вы можете написать формулу рассчета, используя имеющиеся параметры. Чтобы написать формулу:
  - а. Для столбца «Net Bonus/KPI полугодие Факт + План» необходимо его раскрыть, чтобы появились ячейки для редактирования. Столбец «Net Bonus/KPI год План» не раскрывается.

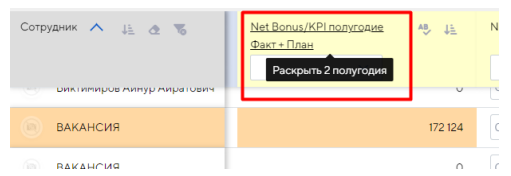

b. Открыть окно для ввода формулы, нажав правой клавишей мыши на ячейку, куда хотите внести сумму. Откроется окно для ввода формулы:

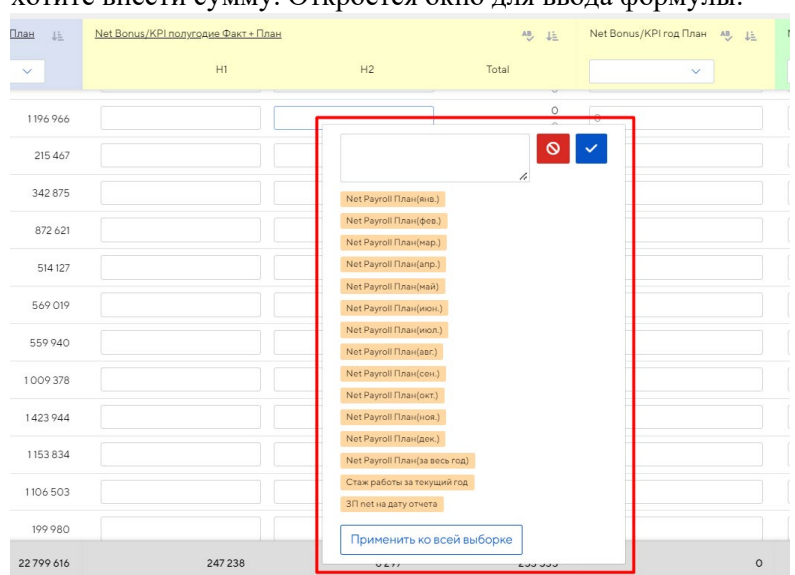

- с. В открывшемся окне вы можете написать формулу расчета, используя обычные математические знаки и заданные переменные. Важно! Чтобы вводить формулу, <u>не нужно</u> в начале ставить знак «=»:
  - i. «Net Payroll План» за опеределнный месяц это плановая ЗП.
  - іі. «Net Payroll План (за весь год)» это плановая сумма выплаты ЗП за год.
  - ііі. «Стаж работы за текущий год» это количество календарных дней, отработанных в году.
  - iv. «ЗП net на дату отчета» это текущая актуальная ЗП сотрудника.
  - v. Обратите внимание, что при добавлении параметра в окне формулы выводится код параметра, а не название (это примерно как в Excel, где выводится код ячейки).
- d. После того как формула написана ее необходимо сохранить, нажав на синюю кнопку с галочкой (красная кнопка очищает поле с формулой).

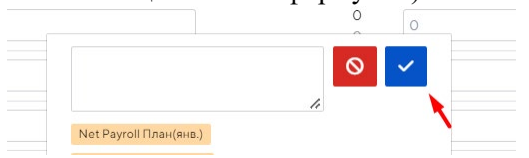

е. Сохраненную формулу можно посмотреть, раскрыв столбец с расшифровкой формул. Для этого раскройте столбец «Net Bonus/KPI полугодие Факт + План», чтобы было видна 2 полугодия, нажав на название, и далле нажмите на значок «АВ»:

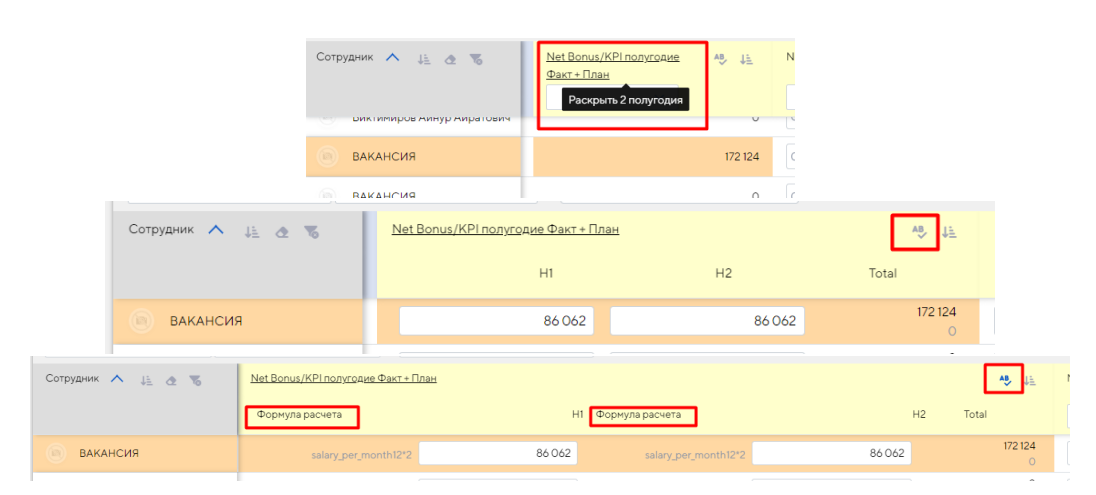

Аналогично по столбцу «Net Bonus/KPI год План»: для раскрытия на просмотр столбца с формулой нажмите на значок «AB»:

|             | Сотрудник 🔨 🚛 | e 76                         | Net Bonus/KPI      | год План 🐴 🞼 |                        |
|-------------|---------------|------------------------------|--------------------|--------------|------------------------|
|             | вакансия      |                              | 0                  | 192 342      | [                      |
| Сотрудник 🔨 | 12 0 76       | Net Bonus/KF<br>Формула расч | Рігод План<br>чета |              | <b>AB</b> , ↓ <u>±</u> |
| Ваканс      | я             | salary_per_mo                | nth12*2            | 0            | 192 342                |

- f. Чтобы снова открыть формулу на редактирование, также нажмите на ячейку с суммой бонуса правой клавишей мыши.
- g. Функция «Применить ко всей выборке» позволяет скопировать и проставить всем отфильтрованным сотрудникам формулу расчета. Для этого:
  - і. отфильтруйте сотрудников, у которых будет одинаковый бонус,
  - іі. напишите кому-то одному из сотрудников формулу и сохраните ее,

 снова откройте эту формулу и нажмите «Применить ко всей выборке». Всем отфильтрованным сотрудникам скопируется формула и по ней произойдет рассчет суммы бонуса.

#### 5.2.3. Добавление вакансии:

Для того чтобы добавить вакансию в сформированный бюджет необходимо:

1. Выбрать соответствующую команду в меню по кнопке «Управление»:

|     |   |   |    |         | Обити Согласования Обити Согласования |    |      |           |  |
|-----|---|---|----|---------|---------------------------------------|----|------|-----------|--|
|     |   |   |    |         | Управление 🝷                          | Из | мене | ния О     |  |
| й   |   |   | 4₹ | Статус  | Добавить вакансию                     |    | 1E   | Дата прис |  |
|     |   |   |    |         | Импортировать бюдже                   | ет |      |           |  |
|     | ~ | ø |    | Bce     | Сравнить с                            |    |      |           |  |
| Fee |   |   |    | Deferre | Согласовать изменени                  | 19 |      | 11 01 000 |  |
| ьор | × |   |    | Работа  | Поделиться                            |    |      | 11.01.202 |  |
|     |   |   |    | Увольне | Скачать                               |    |      | 11.01.202 |  |
| Бор | ~ |   |    | Работа  | Удалить                               |    |      | 02.05.202 |  |

2. Заполнить открывшуюся форму. Обязательные для заполнения поля помечены звездочкой «\*».

| Вакансия                                                                                 | ×       |
|------------------------------------------------------------------------------------------|---------|
| Должность*                                                                               | ~       |
| Все должности Группы                                                                     |         |
| Планируемая дата выхода *                                                                |         |
| Тип вакансии *                                                                           |         |
|                                                                                          | $\sim$  |
| Зарплата Net *                                                                           |         |
|                                                                                          | 0       |
| Bonus/KPI                                                                                |         |
|                                                                                          | ~       |
| Чтобы рассчитать бонус по формуле, сохраните вакансию и внег<br>данные в таблице бюджета | сите    |
| Непосредственный руководитель *                                                          | ~       |
| Обоснование открытия *                                                                   |         |
|                                                                                          | 11      |
| Комментарий                                                                              |         |
|                                                                                          | 11      |
| Заполните все необходим                                                                  | ые поля |
| Cox                                                                                      | ранить  |

• «Должность». В списке должностей вам доступны текущие должности в подразделении, а также те, что были ранее. В случае если вам необходимо добавить вакансию на должность, которой не было ранее в компании, то вам необходимо

обратиться к сотруднику HR и, после того как такая должность будет создана, она появится для выбора при включении галочки «Все должности группы».

- «Планируемая дата выхода». После сохранения изменений в бюджете система пересчитает ЗП по вакансии относительно даты выхода сотрудника в соответствии с календарем.
- «Тип вакансии». Необходимо выбрать «Новая» или «Замена» увольняющегося сотрудника. Если вы выбрали тип «Замена», то необходимо выбрать из списка взамен какого сотрудника/ков вы хотите создать вакансию.
- «Зарплата Net». Для типа «Новая» сумма вводится руками. Если тип «Замена», то система подставит зарплату увольняемого сотрудника. Если выбрано два и более сотрудника под увольнение, то система сложит все зарплаты в этом поле, эту сумму вы можете изменить в случае необходимости.
- «Bonus/KPI». В этом поле вам необходимо выбрать тип премирования по вакансии: «Bonus/KPI полугодие», «Bonus/KPI Год», «Годовая премия».
  - Если выбрано «Bonus/KPI nonyrodue» или «Bonus/KPI Год», то через форму можно внести сумму вручную. Также вы можете написать формулу для расчета бонусов. Для этого оставьте поле «Bonus/KPI» незаполненным, сохраните вакансию и внесите данные формулы в таблице бюджета. Написание формулы доступно только в бонусах. (Подробнее про функционал формул в п. 5.5.2)
  - Если для премирования по вакансии выбрано «Премия (год)», то система автоматически просчитает сумму относительно даты выхода и проставит ее в бюджете после сохранения вакансии. Обратите внимание, что если вакансия создается в конце года и сотрудник отработает меньше 3 месяцев, то система премию расчитывать не будет и поставитт ноль, так как в таком случае премия сотруднику не положена.
- 3. Нажать «Сохранить».

После того как нажата кнопка «Сохранить», вакансия появится в бюджете в конце таблицы и будет окрашена в голубой цвет, как только что добавленная.

Если после добавления вакансии потребуется что-то изменить, система потребует сначала сохранить изменения. После этого вы сможете продолжить редактирование вакансии уже в таблице.

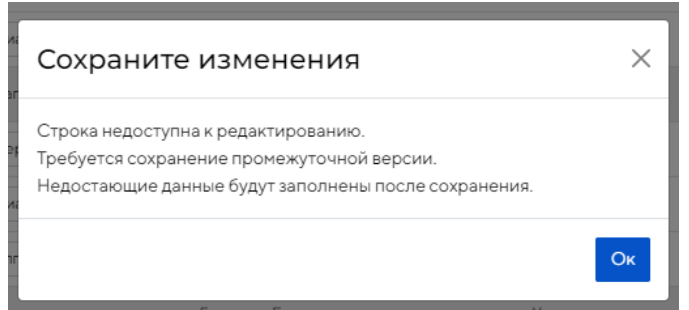

#### 5.2.4. Удаление только что созданной вакансии:

Только что добавленную вакансию вы можете удалить в списке изменений в боковом меню, доступном по кнопке «Изменения» (как описано ниже в п. 5.2.6), либо непосредственно в таблице, нажав на соответствующий значок:

| Сотрудник 🚛 🕭 🐻 🎯 | Код сотрудника/вакансии | ψĒ | Юр. лицо |   | 1± |
|-------------------|-------------------------|----|----------|---|----|
|                   | Q                       |    | Bce      | ~ | ø  |
| ВАКАНСИЯ          |                         |    |          |   |    |
| вакансия          |                         |    |          |   |    |
| ВАКАНСИЯ          |                         |    |          |   |    |

Система попросит подтвердить действие:

| Удалить запись из бюджета                                                  | ×                    |
|----------------------------------------------------------------------------|----------------------|
| Запись не сохранена, восстановить ее будет нево<br>что хотитие продолжить? | озможно. Вы уверены, |
|                                                                            | Отмена Да            |

#### 5.2.5. Удаление вакансий, ранее утвержденных в бюджете:

При необходимости вы можете удалить вакансию, которая была ранее утверждена в бюджете. Для этого достаточно нажать на соответствующий значок у строки, после чего система подсветит красным строку, подлежащую удалению:

| (L)          |                      | ет                      |                            | Бюджет ФОТ Изменения в версии<br>51 446 170 Р 0 Р | Изменения к ФОТ 2023<br>0,00 % |
|--------------|----------------------|-------------------------|----------------------------|---------------------------------------------------|--------------------------------|
| G2           | тест - 2024 г. 🗙 🗸 ч | н от 2 окт. 17:20 🔹 🗸 🔍 | риск по ФИО, СНИЛС Уволен  | ные 🗸 Вакансии                                    |                                |
| Û            | Сотрудник 🔨 ปุลั 🔏   | Код сотрудника/вакансии | Юр. лицо ↓₹                | Агентство Ц₹                                      | Должность                      |
| 1            |                      | Q                       | Bce 🗸 Ø                    | Bce 🗸 Ø                                           | Bce 🗸                          |
| Согласования | 🌦 Беляев Афанасий 🔨  | pca-0000347213          | 000 "РечЛенТранс-М"        | Агентство ТяжОпт                                  | Программист 🗸                  |
| 200          | 🧞 Беляев Афанасий    | uci-0000346606          | 000 "МонтажМобайлЛифтСнаб" | Агентство ТяжОпт                                  | Программист                    |
| ФОТ          | Бобров Трофим        | nnb-0000978387          | 000 "РечЛенТранс-М"        | Агентство ТяжОпт                                  | Программист 🗸                  |
| •            | Вакансия 442         |                         | 000 "ОрионПивТехСнаб"      | Агентство ТяжОпт                                  | Ведущий программист \vee       |
| ФОТ          | вакансия 447         |                         | 000 "ОрионПивТехСнаб"      | Агентство ТяжОпт                                  | Ведущий программист 🗸          |
| to           | ВАКАНСИЯ 450         |                         | 000 "ОрионПивТехСнаб"      | Агентство ТяжОпт                                  | Руководитель групп 🗸           |
| Вакансии     | ВАКАНСИЯ 463         |                         | 000 "ОрионПивТехСнаб"      | Агентство ТяжОпт                                  | Ведущий программист \vee       |

Для уже утвержденных ранее вакансий доступна функция отмены удаления. Для этого нажмите на стрелочку возврата:

|               |                      | ет                      |                            | Бюджет ФОТ Изменения в версии<br>50 273 658 ₽ <u>-1172 511 ₽</u> (-2,28 %) | Изменения к ФОТ 2023<br>-2,79 % |
|---------------|----------------------|-------------------------|----------------------------|----------------------------------------------------------------------------|---------------------------------|
| G2            | тест - 2024 г. 🗙 🗸 ч | I от 2 окт. 17:20 × V   | иск по ФИО, СНИЛС Уволен   | ные 🔽 Вакансии                                                             |                                 |
| Û             | Сотрудник 🔨 ปุรี 👌 🖏 | Код сотрудника/вакансии | Юр. лицо ↓₹                | Агентство Ц₹                                                               | Должность                       |
| <b>I</b>      |                      | Q                       | Bce 🗸 Ø                    | Bce 🗸 Ø                                                                    | Bce 🗸 Ø                         |
| Согласования  | 🦣 Беляев Афанасий 🔨  | pca-0000347213          | 000 "РечЛенТранс-М"        | Агентство ТяжОпт                                                           | Программист 🗸                   |
| 20            | 🦗 Беляев Афанасий    | uci-0000346606          | 000 "МонтажМобайлЛифтСнаб" | Агентство ТяжОпт                                                           | Программист                     |
| ФОТ           | Бобров Трофим        | nnb-0000978387          | 000 "РечЛенТранс-М"        | Агентство ТяжОпт                                                           | Программист 🗸                   |
| •             | ВАКАНСИЯ 442         |                         | 000 "ОрионПивТехСнаб"      | Агентство ТяжОпт                                                           | Ведущий программист \vee        |
| Бюджет<br>ФОТ | ВАКАНСИЯ 447         |                         | 000 "ОрионПивТехСнаб"      | Агентство ТяжОпт                                                           | Ведущий программист \vee        |
| to            | 🛞 ВАКАНСИЯ 450       |                         | 000 "ОрионПивТехСнаб"      | Агентство ТяжОпт                                                           | Руководитель групп \vee         |
| Вакансии      | ВАКАНСИЯ 463         |                         | 000 "ОрионПивТехСнаб"      | Агентство ТяжОпт                                                           | Ведущий программист \vee        |

**Обращаем ваше внимание** на то, что восстановить можно только вакансии, которые были утверждены в бюджете. Созданные в прошлых черновиках или только что вакансии восстановить после удаления невозможно, и система вас об этом оповестит.

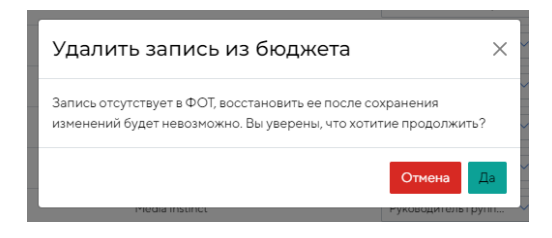

#### 5.2.6. Регистрация изменений:

Все внесенные изменения фиксируются в меню регистрации изменений, доступном по кнопке «Изменения».

|   |                                  |        |   |    | 6                 | Мой | бюд | жет Со  | огласования |
|---|----------------------------------|--------|---|----|-------------------|-----|-----|---------|-------------|
|   |                                  |        |   |    | Управление        | •   | V   | Ізменеі | ния 2       |
| 7 | Непосредственный<br>руководитель |        |   | ↓₹ | Статус сотрудника |     |     | ΨĒ.     | Дата прик   |
|   | Bce                              | ~      | ø |    | Bce               | ~   | ø   |         |             |
|   | Соболева Лидия Бор               | ~      |   |    |                   |     |     |         | 01.08.202   |
|   | Соболева Лидия Бор               | $\sim$ |   |    |                   |     |     |         | 01.01.202   |

При раскрытии выводится весь список изменений, с возможностью раскрыть подробнее:

| ⓒ Назад + Сформировать бюджет | E                             | юджет ФОТ Изменения в версии<br>56 831 562 Р + <u>154 885 Р</u> (+0,27 % | и Изменения к ФОТ 2023<br>) +0,37 % | Текущие изменения                |
|-------------------------------|-------------------------------|--------------------------------------------------------------------------|-------------------------------------|----------------------------------|
| Мой Новый Бюдж ×              | сент. 16:11 × ∨ Q Поиск       | по ФИО, СНИЛС Уволе                                                      | нные 🔽 Вакансии                     | Данилова Клавдия 🗸 🗸             |
| Сотрудник 🔨 🚛 🧟 🗍             | Обоснование изменения 47      | Комментарии                                                              | Текущий оклад Gross ц≓ Те           | Дорофеева Федосья 🗸 🗸            |
| 🛞 Владимиров Валентин         |                               |                                                                          | 137 900                             | Князев Ираклий 🗸 🗸               |
| Соршков Семён                 |                               |                                                                          | 120 700                             |                                  |
| 🚭 Данилова Клавдия            | по договоремности             |                                                                          | 69 000                              |                                  |
| Дмитриева Тамара              |                               |                                                                          | 64 400                              |                                  |
| 🚯 Дорофеева Антонина          |                               |                                                                          | 110 300                             |                                  |
| 🛞 Дорофеева Федосья           | смена должности               |                                                                          | 62 20                               |                                  |
| 😨 Дроздов Адам                |                               |                                                                          |                                     |                                  |
| Бршов Даниил                  |                               |                                                                          | 97 700                              |                                  |
| 🛞 жданов Игнат                | Надбавка за эффективное испол | Будет начисляться ежемесячно і                                           | 132 200                             |                                  |
| Князев Антон 🔨                |                               |                                                                          | 0                                   |                                  |
| Князев Антон                  | Надбавка за эффективное испол | Будет начисляться ежемесячно т                                           | 79 300                              |                                  |
| 🌋 Князев Ираклий              | Повышение по итогам ревью!    |                                                                          | 51 700                              |                                  |
| Колесникова Дина              |                               |                                                                          | 51 700                              |                                  |
| 🖲 Красильников Макар          |                               |                                                                          | 201 100                             |                                  |
| 🛞 Крюкова Вера                |                               |                                                                          | 82 800                              |                                  |
| Всего записей 46              |                               |                                                                          | 5 771 300                           | Сбросить все изменения Сохранить |

Сумму изменения бюджета вы также можете увидеть на панели сверху. Для бюджетов следующего года будут отражаться три суммы: сумма изменения в версии и итоговая сумма

|           | Бюджет ФОТ<br><b>52 276 498 ₽</b> | Изменения в версии<br>+ <u>830 328 ₽</u> (+1,61 %) | Изменения к ФОТ 20<br>+1,9 | 023<br>7 %     |
|-----------|-----------------------------------|----------------------------------------------------|----------------------------|----------------|
| Уволенные | е 🔽 Ваканси                       | и                                                  |                            |                |
|           |                                   |                                                    |                            |                |
| þакт)     | Сен                               | 0KT                                                | Ноя                        | Дек<br>130 000 |
| 0         |                                   |                                                    |                            |                |
| 1/5 000   | 175 000                           | 175 000                                            | 175 000                    | 175 000        |

бюджета ФОТ с учетом изменений, а так же процент изменения бюджета по отношению к бюджету текущего года:

#### 5.2.7. Отмена/удаление изменений:

При раскрытии изменений в боковом меню можно:

• Удалить конкретное изменение:

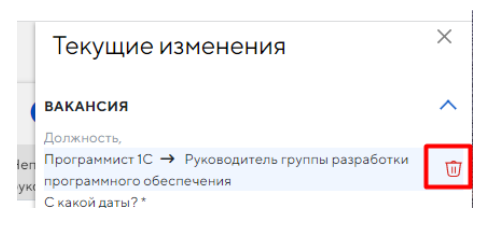

• Удалить все изменения по сотруднику/вакансии:

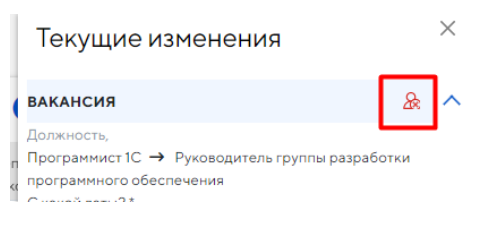

• Сбросить все изменения сразу:

| Мой Новый Бюдж х 🗸 Ч н | от 2 сент. 16:11 × - Q. Поиск г | ю ФИО, СНИЛС Уволени           | ные 🔽 Важансии           | Данилова Клавдия       |  |
|------------------------|---------------------------------|--------------------------------|--------------------------|------------------------|--|
| трудник 🔨 🚛 👌 🐺        | Обоснование изменения 42        | Комментарии 47                 | Текущий оклад Gross ц≓ 1 | е<br>Дорофеева Федосья |  |
|                        | 9                               | Q                              | ~                        |                        |  |
| Владимиров Валентин    |                                 |                                | 137 900                  | князев ираклии         |  |
| Горшков Семён          |                                 |                                | 120 700                  |                        |  |
| Данилова Клавдия       | по договоренности               |                                | 69 000                   |                        |  |
| 🖁 Днитриева Тамара     |                                 |                                | 64 400                   |                        |  |
| Дорофеева Антонина     |                                 |                                | 110 300                  |                        |  |
| 🖇 Дорофеева Федосья    | смена должности                 |                                | 62 100                   |                        |  |
| Дроздов Адем           |                                 |                                | 0                        |                        |  |
| Ершое Даниил           |                                 |                                | 87 700                   |                        |  |
| Жданов Игнат           | Надбавка за эффективное испол   | Будат начисляться ежемесячно т | 132 200                  |                        |  |
| Киязев Антон 🔨         |                                 |                                | 0                        |                        |  |
| Кираев Антон           | Надбавка за эффективное испол   | Будет начисляться ежемесячно т | 79 300                   |                        |  |
| Князев Ираклий         | Повышение по итогам ревью!      |                                | 51 700                   |                        |  |
| Колесникова Дина       |                                 |                                | 51 700                   |                        |  |
| Красильников Макар     |                                 |                                | 201 100                  | くと                     |  |
| Крюксва Вера           |                                 |                                | 82 800                   | V                      |  |

#### 5.2.8. Сохранение изменений:

| Назад + Сформировать бюджет | 5                              | 5 831 562 ₽ + <u>154 885</u> | <b>₽(+</b> 0,27 %) | +0,37 %                | Текущие изменения |  |
|-----------------------------|--------------------------------|------------------------------|--------------------|------------------------|-------------------|--|
| Мой Новый Бюдж Чо           | r 2 сент. 16:11 • У Q. Поиск г | о ФИО, СНИЛС                 | Уволенные          | Вакансии               | Данилова Клавдия  |  |
| отрудник 🔨 17 💩 🖏 17        | Обоснование изменения          | Комментарии                  | 47                 | Текущий оклад Gross Те | Дорофеева Федосья |  |
|                             | Q                              | Q                            |                    | ~                      | Kumun Hearmañ     |  |
| Владимиров Валентин         |                                |                              |                    | 137 900                | PURSO PLANNIN     |  |
| Горшков Семён               |                                |                              |                    | 120 700                |                   |  |
| 💃 Данилова Клавдия          | по договоренности              |                              |                    | 69 000                 |                   |  |
| 🛞 Дмитриева Тамара          |                                |                              |                    | 54 400                 |                   |  |
| В Дорофеева Антонина        |                                |                              |                    | 110 300                |                   |  |
| 🖇 Дорофеева Федосья         | смена должности                |                              |                    | 62 100                 |                   |  |
| Дроздов Адам                |                                |                              |                    | 0                      |                   |  |
| Ершов Даниил                |                                |                              |                    | 97 700                 |                   |  |
| Жданов Игнат                | Надбавка за эффективное испол  | Будет начисляться еже        | MECRYHD 1          | 132 200                |                   |  |
| Князев Антон 🔨              |                                | l.                           |                    | 0                      |                   |  |
| Князев Антон                | Надбавка за эффективное испол  | Будет начисляться еже        | Mecaulo 1          | 79 300                 |                   |  |
| Князев Ираклий              | Повышение по итогам ревью!     |                              |                    | 51 700                 |                   |  |
| 🕑 Колесникова Дина          |                                |                              |                    | 51 700                 |                   |  |
| Красильников Макар          |                                |                              |                    | 201 100                | くと                |  |
| Крюкова Вера                |                                |                              |                    | 82 800                 | V                 |  |
| его записей 45              |                                |                              |                    | 5 771 300              |                   |  |

Сохранить изменения можно через меню изменений, нажав на соответствующую кнопку:

**Важно!** Каждый раз после сохранения изменений система формирует новую версию бюджета от текущей даты и времени. Чтобы в следующий раз продолжить изменение, вам необходимо выбрать последнюю актуальную версию.

| Бюджет 04.07 • 🗸 | 💽 от 4 июл. 18:55 | • •          | О, Пон | жпо   |
|------------------|-------------------|--------------|--------|-------|
| Сотрудник 🏨 👌 %  | Черновик ОТ       | 4 июл. 18:55 |        | )p. 1 |
|                  | Чернових          | 4 июл. 18:50 |        | Bce   |

#### 5.2.9. Просмотр прошлых изменений в версии:

Открыв сохраненную версию, вы можете сразу увидеть на какую сумму были произведены в ней изменения. Чтобы посмотреть с какими изменениями она была сохранена, вам необходимо нажать на сумму изменения в версии и в боковом меню откроется список:

| Бюджет ФОТ<br><b>824 871 ₽</b> | Изменения в версии<br>-38 698 ₽ | - |
|--------------------------------|---------------------------------|---|
|                                |                                 |   |

Если вы начнете вносить новые изменения, при нажатии на кнопку «Изменения» вы будете видеть, что было внесено сейчас, а при нажатии на сумму изменений - весь перечень с учетом сохраненных в прошлых версиях.

#### 5.2.10. Перевод сотрудника между подразделениями

Важно! Данный процесс еще не автоматизирован, поэтому если планируется перевод сотрудника в другое подразделение:

- 1. Вам необходимо сообщить сотруднику HR/HRBP о запланированном переводе, а также сообщить новое подразделение, нового руководителя, новую должность (если меняется) и с какой даты будет осуществлен перевод.
- 2. Сотрудник HR/HRBP внесет данные о планируемом переводе в 1С ЗУП.
- 3. В дату перевода сотрудник появится у нового руководителя в разделе «Текущий ФОТ». У старого руководителя данные по этому сотруднику сохранятся в системе, так как он потреблял бюджет, но будущий период будет обнулен. При формировании бюджета он также будет заблокирован для внесения изменений.

Если планы поменялись, то для отмены перевода сотрудника необходимо также обратиться к сотруднику HR/HRBP.

#### 5.3. Отправить руководителю

#### Доступно только руководителям подчиненного подразделения

Бюджет подчиненного подразделения, которое входит в состав более крупного, отправить на согласование может только руководитель составного подразделения. Поэтому после внесения изменений необходимо отправить бюджет своему руководителю для того, чтобы он отправил его на согласование. Для этого в меню «Управление» воспользуйтесь функцией «Отправить руководителю»:

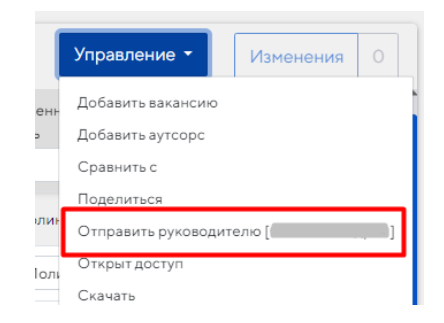

После отправки бюджета руководителю он все еще доступен для внесения правок в случае необходимости. Правки можете внести как вы, так и ваш руководитель. После сохранения изменений создастся новая версия, которая также будет доступна и вам, и руководителю.

**Важно!** После того как руководитель импортирует бюджет подчиненного подразделения в общий бюджет, он блокируется для внесения правок.

#### 5.4. Импортировать бюджет

#### Доступно только руководителям нескольких подразделений

Данная функция позволяет импортировать бюджеты подчиненных подразделений с полученными изменениями в общий бюджет подразделения.

Для этого:

- 1. Руководители подчиненных подразделений должны создать свои бюджеты, внести правки и отправить бюджет своему руководителю, как описано в п. 5.3.
- 2. Руководитель составного подразделения создает бюджет всего подразделения, как описано в п.5.1.
- 3. Нужно импортировать бюджеты подразделений с изменениями в общий бюджет. Для этого в меню «Управление» нажать «Импортировать бюджет».

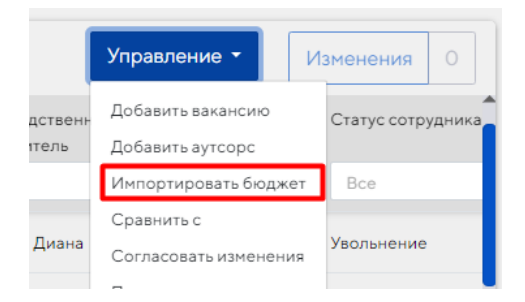

4. В открывшемся окне выбрать версии бюджетов, которые хотите импортировать и нажать «Импортировать». Для вашего удобства в окне есть галочки-фильтры.

| В | ыбрать бюджеты для импорта |   | 03000 0300/                                                                    | × |
|---|----------------------------|---|--------------------------------------------------------------------------------|---|
|   | Версия бюджета             | ~ | <ul> <li>Согласованные</li> <li>Не согласованные</li> <li>Черновики</li> </ul> |   |
|   | Импортировать              |   | <ul> <li>Групповые бюджеты</li> <li>Добавить все отфильтрованны</li> </ul>     | е |

После импорта версия исчезает из выбора.

5. По завершении процесса окно выбора бюджета закроется и можно внести правки в бюджет.

#### 5.5. Отправка на согласование

#### Доступно только держателю бюджета

После того как новый бюджет ФОТ сформирован, вам необходимо отправить его на согласование. Для этого:

- 1. Выберите из списка и откройте ту версию, которую хотите отправить на согласование.
- 2. В меню «Управление» выберите пункт «Согласовать изменения».

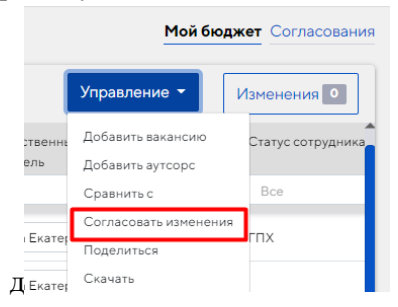

- 3. Если в компании запущен процесс бюджетирования, то система вас попросит выбрать маршрут согласования. Если нет, то бюджет по умолчанию уйдет на согласование по маршруту «Текущие изменения»:
  - а. Текущие изменения это изменение ФОТ подразделения в течение года по инициативе Руководителя подразделения.
  - b. Ежегодное бюджетирование это согласование бюджета Подразделения на следующий год, централизованный процесс по компании, инициированный HR.

| A | Отправить бюджет на согласование | × |
|---|----------------------------------|---|
| c | Маршрут *                        | ^ |
|   | Текущие изменения                |   |
|   | Ежегодное бюджетирование         |   |

4. В открывшемся окне вам необходимо подтвердить действие, и при желании вы можете оставить комментарий для согласующих. Если комментарий достаточно большой, вы можете увеличить окно заполнения, потянув за уголок правого нижнего края поля:

| Отправить на согласование? Х                                                                                           |        |           |
|----------------------------------------------------------------------------------------------------|--------|-----------|
| Мой Новый Бюджет - 2024 г. от 2 сен 16:32<br>56 878 228 ₽<br>↑ 201 552 ₽<br>Вакансий: 9 Сотрудников: 37<br>Комментарий |        |           |
| Согласуйте изменения в моем отделе, пожалуйста                                                                         |        |           |
| Бюджет сохранен                                                                                                    | Отмена | Отправить |

5. Для отслеживания согласования перейдите в подраздел «Согласования», который находится на сотранице «Бюджет ФОТ» в правом верхнем углу (функционал описан в п.5.6.):

|             | Мой бк       | оджет Согласования |
|-------------|--------------|--------------------|
| 6           | Управление 👻 | Изменения          |
| Непосредств | енный 斗      | Статус сотрудника  |

**Обратите внимание** на то, что на согласование по одному и тому же маршруту может быть отправлен только один бюджет. При отправке на согласование еще одной версии система выдаст ошибку. Если необходимо отправить на согласование другую версию, то вы можете воспользоваться функцией «Отозвать согласование», описанной в разделе ниже.

### 5.6. Отслеживание процесса согласования:

В разделе «Бюджет ФОТ» в правом верхнем углу есть подраздел «Согласования», в котором вы будете видеть текущие согласования, а также прошедшие ранее.

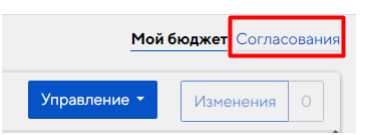

На данной странице у вас есть также возможность:

1. Видеть актуальный статус согласования и сколько человек из скольки уже согласовало.

2. Просматривать историю согласования. В случае если бюджет отклонили здесь также появится комментарий причины отклонения:

| •    | © Назад                                                                                                    | Мой бюджет Согласов           |
|------|----------------------------------------------------------------------------------------------------|-------------------------------|
|      | Мои биджеты (5) Отозванные (0)                                                                                                    |                               |
| ания | Изменения от 20.03 - 2024 г.<br>Соболева Лидия         Бюджет ФОТ         Изменения в версии         Изменения к ФОТ 2023           Соболева Лидия         171 816 960 P         •1.263 809 P(+0,74 %)         •1,13 %           Утверждено         2 / 2 | Изменения<br>Текущие изменени |
| ий   | Макаров Максим 28 нар. 2024 г., 11:43:29                                                                                                    | 1                             |
| er . | Статус бюджета #1737 изменен на [Утверждено]      Селиверстова Антонина 27 мер. 2024 г., 17:32:26                                                                                                    |                               |
|      | Статус бюджета #1737 изменен на [Согласовано]<br>Соболева Лидия 20 мар. 2024 г., 10:18:36                                                                                                    |                               |
| и    | Бюджет [Изменения от 20.03 - 2024 г.] #1737 отправлен [Макаров Максим]                                                                                                    |                               |
|      | Соболеза Лидия 20 мар. 2024 г., 10:18:36<br>Боджет [Изменения от 20.03 - 2024 г.] #1737 отправлен [Селиверстова Антонина]                                                                                                    |                               |
|      | Соболева Лидия 20 мар. 2024 г., 10:03:32                                                                                                    |                               |
|      | Отправлено на согласование<br>Комментарий: Вот это тебе и есть Маниловка, а Заманиловки тут вовсе нет. — А какая бы, однако ж, нужно.                                                                                                    |                               |

3. Отозвать согласование. В случае если после отправки бюджета на согласование появилась необходимость скорректировать бюджет, у вас есть возможность отозвать версию с согласования, нажав на кнопку «Отозвать согласование» и подтвердив действие в диалоговом окне:

|                                   | (•) Назад                                                                                                    |                                                                                                  |                                 | Мой бюджет Согласования                     |
|-----------------------------------|----------------------------------------------------------------------------------------------------|--------------------------------------------------------------------------------------------------|---------------------------------|---------------------------------------------|
| ¢                                 | Утверждено 2/2                                                                                                    |                                                                                                  |                                 | Х<br>Техущие изменения                      |
| отласования<br>Текущий<br>ФОТ     | Изменении от 15.04-2024 г.<br>соболева Лидик<br>Утердарии 2 / 2<br>Кончентарий:<br>Тут начал ок везать и приказал отвести себя в со<br>прилегши, заснул два чась.        | Бюджет ФОТ Изменения в версии<br>169 177 975 Р +620 134 £(+0,37 %)<br>вой нумер, где,            | Изменения к ФОТ 2023<br>+0,56 % | Изнетения<br>Текущие изменения — История V  |
|                                   | Изминения от 17.06 - 2024 г.<br>Соболева Лидин<br>Умерудание 1 / 1<br>Кончентарий:<br>ОІ починуть, никуть. Я не стану снимать — плевы с<br>не выражает лицо его? просто. | Бюджет ФОТ Изменения в версии<br>83 бія 968 Р <u>-21 б38 277 Р</u> (-20,56 %)<br>черт знает чего | Изменения к ФОТ 2023<br>-19,34% | Изменения<br>Текущие изменения — Репунк V   |
|                                   | Havenergenergy of 24.07 - 2024 r.<br>Codonees Rugue<br>Vitegragement 2 / 2                                                                                               | Бюджет ФОТ Изменения в версии<br>152 062 765 ₽ + <u>297 379 ₽(</u> +0,20 %)                      | Изменения к ФОТ 2023<br>+0,27 % | Панетония<br>Середне измежения — Регория V  |
| Годанржка<br>Поданржка<br>Профиль | Мой Новый Болжит - 2024 г.<br>Собонтал Лидин<br>Онидает согласовник<br>0 / 2<br>Комментарий<br>Согласуйте изменения в моем отделе, пожалуйста                            | Бюджет ФОТ Изменення в версии<br>56 878 228 Р +201552 Р(+0,36 %)                                 | Изменения к ФОТ 2023<br>+0,48 % | Изнетения<br>Текущие измежения<br>История V |

### 6.

# Дополнительные функции меню «Управление»

В меню «Управление» есть дополнительные функции, такие как:

- «Скачать»
- «Сравнить с»
- «Поделиться»
- «Удалить»

Ниже подробнее про каждый из пунктов.

#### 6.1 Скачивание бюджета ФОТ в Excel:

Для этого вам необходимо:

1. Открыть версию бюджета

2. В меню «Управление» выбрать соответствующий пункт:

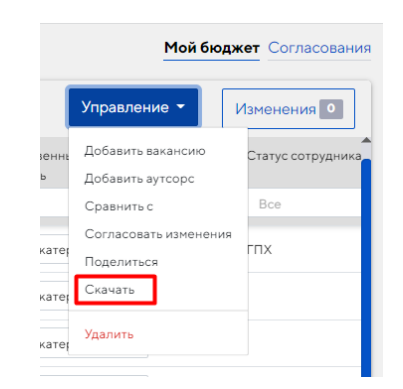

3. Выбрать вариант скачивания. Если выбрать вариант без копеек, то система просто «отбросит» копейки без округления (к примеру, сумма 15 356,23 будет выглядеть вот так - 15 356).

| Выгрузить с копей           | іками?          | ×               |
|-----------------------------|-----------------|-----------------|
| »<br>Выгрузить с копейками? |                 |                 |
|                             | Да, с копейками | Нет, без копеек |

### 6.2 Функция сравнения версий:

Для того, чтобы посмотреть, чем отличается одна версия бюджета от другой, вы можете воспользоваться функцией «Сравнить бюджет с», которая позволяет сравнить две версии бюджета. Для этого вам необходимо в меню «Управление» выбрать функцию «Сравнить бюджет с». Система попросит выбрать ту версию, с которой необходимо сравнить:

| Сравнить бюдж             | ет с    |           |             | ×        |
|---------------------------|---------|-----------|-------------|----------|
| 1e,                       | ~       | Версия    | бюджета     | ~ .      |
| 1e,                       | Cp      | авнить    | Сбросить ср | равнение |
| Одиссей Медиа Технологии" | Central | Functions |             | Прог     |

Все найденные изменения выведутся в боковом меню «Изменения».

### 6.3 Функция «Поделиться»:

У руководителя в системе есть возможность открыть доступ для внесения изменений в бюджет подчиненному сотруднику или сотруднику HR.

Для этого вам необходимо открыть нужную версию бюджета и в меню «Управление» нажать «Поделиться»:

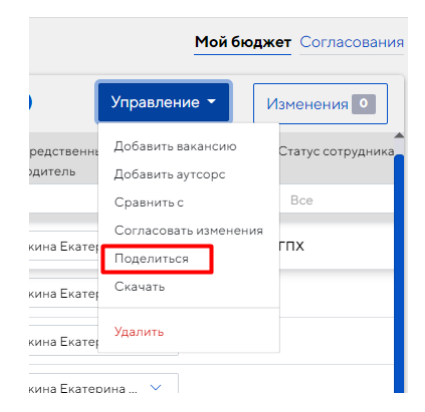

Система откроет форму для заполнения параметров доступа, в которой необходимо:

- 1. Выбрать ответственного сотрудника, которому необходимо предоставить доступ для редактирования. Сейчас по умолчанию всем доступны сотрудники HR. Если необходимо предоставить доступ подчиненному сотруднику и его нет в списке для выбора, то нужно написать в тех. поддержку (в левом боковом меню есть кнопка «Поддержка» для отправки письма), чтобы данного сотрудника зарегистрировали и предоставили доступ в систему.
- 2. Выбрать, когда необходимо закрыть доступ:
  - «В определенный день»;
  - «После утверждения бюджета», т.е. после того, как бюджет пройдет согласование в системе.
- 3. Выбрать какие записи показывать, т.е. у вас есть возможность открыть только конкретных сотрудников, по которым нужно внести изменения, либо закрыть некоторых сотрудников. Данная возможность предусмотрена на случай, если, к примеру, вы не хотите открывать свою зарплату или зарплаты конкретной команды подчиненному сотруднику. В этом случае у сотрудника, которому вы открываете доступ при открытии версии будут отсутствовать строки по выбранным сотрудникам.

| Поделиться доступом                                                       | ×      |
|---------------------------------------------------------------------------|--------|
| Ответственный сотрудник *                                                 |        |
|                                                                           | $\sim$ |
| Если в списке нет необходимого сотрудника – обратитесь в<br>тех.поддержку |        |
| Когда закрыть доступ?                                                     |        |
| • В определенный день 🔿 После утверждения бюджета                         |        |
| Дата закрытия доступа (включительно) *                                    |        |
| Какие записи показывать?                                                  |        |
| <ul> <li>Закрыть только определенных сотрудников</li> </ul>               |        |
| Открыть только определенных сотрудников                                   |        |
| Ответственный не видит данные по сотрудникам:                             |        |
|                                                                           | ~      |
| Комментарий                                                               |        |
|                                                                           | ,      |
| Cox                                                                       | ранить |

Чтобы закрыть доступ раньше времени или изменить параметры:

- 1. Откройте бюджет и версию, доступ к которой необходимо закрыть.
- 2. В меню «Управление» выберите пункт «Открыт доступ».

|    | Управление 👻 Изм                                                             | 1 |
|----|------------------------------------------------------------------------------|---|
| co | Добавить вакансию<br>Добавить аутсорс<br>Сравнить с<br>Согласовать изменения |   |
| (в | Открыт доступ<br>Скачать                                                     |   |
| (в | Удалить                                                                      |   |

3. В открывшейся форме, если вы хотите внести изменение, нажмите на значок «Редактировать», и вам снова откроется форма с параметрами доступа. Если вы хотите закрыть доступ нажмите на крестик.

🗌 🗹 🗙 Закрыть доступ Главдия

| ткрыт доступ Х                                                                                            |                         |                |                 |                             |                                    |              |
|----------------------------------------------------------------------------------------------------|-------------------------|----------------|-----------------|-----------------------------|------------------------------------|--------------|
|                                                                                                    | Ответственный сотрудник | До утверждения | Закрытие к дате | Доступ закрыт к сотрудникам | Доступ открыт только к сотрудникам | Комментрарий |
| и Клавдия Нет 30.09.2024 Беспалова Анжелика Борисовна Внести изменения по команде Жданов Игнат Алексеевич |                         |                |                 |                             |                                    |              |
| - (1997)                                                                                                  |                         |                |                 | Ennung Pine Angel Tenny" An | augasea Tauñas 🗖 a                 | 500 W W T 10 |
| гкрыт доступ ×                                                                                            |                         |                |                 |                             |                                    |              |
| гкрь                                                                                                    | ыт доступ ×             |                |                 |                             |                                    |              |
| гкрь                                                                                                    | ОТВЕТСТВЕННЫЙ СОТРУДНИК | До утверждения | Закрытие к дате | Доступ закрыт к сотрудникам | Доступ открыт только к сотрудникам | Комментрарий |

. Жданов Игнат Алексеевич